### 國立臺中科技大學 114 學年度日間部二技申請入學招生

## 【網路聲明放棄錄取資格】系統操作說明

#### 一、重要事項說明

(一)開放對象及時間:

1. 僅限【報到後】因故欲放棄錄取(入學)資格者,網路聲明放棄錄取資格。

- 2.錄取生於「新生報到管理系統」完成網路報到後→報到狀態將於報到截止之次 一日上午10時→轉入二技申請入學「招生網路作業系統」→系統顯示『聲明 放棄錄取資格』選項→開放錄取生辦理放棄手續。
- (二)登錄時間:114年6月27日(五)至114年9月12日(五)17:00止。
- (三)辦理方式:一律採用網路登錄聲明放棄錄取資格。
   招生網路作業系統:<u>https://recruit.nutc.edu.tw/division2/login5</u>
- (四)考生完成聲明放棄錄取資格作業後,一律不得以任何理由撤回,請務必審 慎考量。
- (五)考生完成網路聲明放棄錄取資格後,應自行存檔或列印「完成聲明放棄錄取資 格確認表」,以免延誤自身權益。考生完成放棄手續後,可於網路作業系統查 詢是否完成放棄作業。
- (六)考生對放棄錄取資格相關事宜提出疑義申請時,應提示「完成聲明放棄錄取資 格確認表」,未提示者一律不予受理。
- (七)聲明放棄錄取資格登錄期間若遇任何問題,請於週一至週五每日 8:30~12:00、 13:00~17:00(國定假日除外),電洽(04)2219-5114。

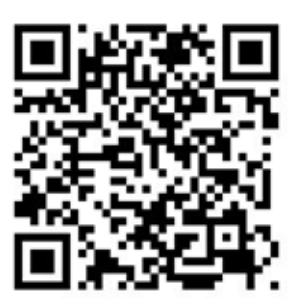

招生網路作業系統

## 二、聲明放棄錄取資格登錄路徑

本校日間部<u>二技申請入學招生網頁</u>→於左方區塊點選「網路作業系統」→登入系統 →點選「網路聲明放棄錄取資格」,即可開始進行放棄作業。 登入網址:https://recruit.nutc.edu.tw/division2/login5

## 三、聲明放棄錄取資格登錄作業流程

Step 1

登入網路作業系統

| 國立臺中科技大學114學年度二技申請入學<br>網路作業系統                                                                                  |                                                                                                    |  |  |  |
|----------------------------------------------------------------------------------------------------|----------------------------------------------------------------------------------------------------|--|--|--|
| 身分證字號:<br>出生年月日:<br>【請補足7位數,如0880101】<br>自設密碼:<br>【初次登入者,密碼為身分證字號】<br>申請系別: 國際貿易與經營系 ▼<br>驗證碼:<br>應輸入驗證碼為: 4380 | 使用說明:<br>• 身分證字號第1碼英文請大寫,密碼有區分大小寫<br>出生年月日之年月日請補足7位數,如0880101<br>初次登入者,自設密碼為身分證字號<br>• 本系統採用Cookies技術,請使用相容之瀏覽器!!!<br>僅供參加國立臺中科技大學114學年度二技申請入<br>學使用。 |  |  |  |
| 確定清除資料                                                                                                    |                                                                                                    |  |  |  |

Step 2

點選「網路放棄錄取資格」

| 生名:         | 性別:男                                                      | ※重要日程表、表件下載                                       |
|-------------|-----------------------------------------------------------|---------------------------------------------------|
| 服名系別:資訊管理系  | 上傳審查資料 查詢志願序<br>111/5/27(玉)中午12:00± 5.111/5/31(ニ)中午12:00± | <u>修政密码、聯絡資訊(市話、手機)</u><br>即日起王111/7/7(四)下午16:00± |
| ※已完成上傳確認作業! | ※符合報名資格!                                                  | 符合身分别:一般生                                         |
|             | 總成績查詢                                                     | 报到通知單下載 查詢錄取遞補或取消資格狀態(報考2系者)                      |
|             |                                                           | 已完成網路聲明放棄錄取資格                                     |

進入系統後,螢幕將出現「網路聲明放棄錄取資格注意事項」,請仔細閱讀說明後,點選「閱畢,馬上聲明放棄錄取資格」。

| 國立臺中科技大學 學年度二技申請入學招生<br>【網路聲明放棄錄取資格】登錄作業                                                                                                    |                                  |   |  |  |
|----------------------------------------------------------------------------------------------------|----------------------------------|---|--|--|
|                                                                                                    | ◎下列注意事項攸關您的錄取及入學權益,請詳細閱讀,以免權益受損。 |   |  |  |
| 網路聲明放棄錄取資格注意事項                                                                                                    |                                  |   |  |  |
| <ul> <li>一、請仔細檢查、確認<u>激放棄之系(班)名稱</u>,正確無誤後,再按下「確定」鍵送出資料。</li> <li>一旦按下「確定」鍵,即不得再行更改,或以任何理由撤回,請務必仔細檢並審慎考量!</li> <li>二、錄取生完成聲明放棄錄取資格登錄作業後,應自行存檔或列印,以免延誤自身<br/>權益,日後考生對放棄錄取資格相關事宜提出疑義申請時,應提示「放棄錄取資<br/>格確認表」,未提示者一律不予受理。</li> </ul> |                                  |   |  |  |
| ١                                                                                                    | 閱畢,馬上聲明放棄錄取資格<br>離開,取消放棄作業       | ] |  |  |

# Step 4-1

請詳細檢查<u>系(班)名稱</u>及您的基本資料是否正確,若確定資料無誤且欲聲明放棄該 系之錄取資格,請再次輸入「考生自設密碼」,並按下「確認放棄錄取資格」鍵。

| 返回主畫面                                                               |                        |            |                  |        |
|---------------------------------------------------------------------|------------------------|------------|------------------|--------|
| 請慎重考慮是否要放棄錄取(入學)資格                                                  |                        |            |                  |        |
| 聲明放棄錄取資格作業各項資料均由錄取生本人親自輸入及選填,倘經發現與事實不<br>符,本人同意被取消錄取及入學資格並願負相關法律責任。 |                        |            |                  |        |
|                                                                     | 考生編號<br>報名序號           | 002<br>004 | 身分證號碼<br>(居留證號碼) | L12 28 |
|                                                                     | 姓名                     | ***#.      | 身分別              | 一般生    |
| ŝ                                                                   | 已報到<br>系(班)名稱 國際貿易與經營系 |            |                  |        |
| ※如欲放棄錄取資格者,請再次輸入考生自設密碼後,按下「確認放棄錄取資格」<br>功能鍵。                        |                        |            |                  |        |

Step 4-2

系統會出現再次「確認」的提示訊息,請再次檢查確認欲放棄之系(班)名稱正確無 誤後,按下「確定」鍵送出資料。

一旦按下「確定」鍵,即不得再行更改,亦不得以任何理由要求撤銷, 請務必仔細檢查並審慎考量!

recruit.nutc.edu.tw 顯示

請注意!

請您再次確認是否放棄二技申請入學錄取及入學資格,按下確定鍵後,所 有資料將無法再修改,一律不得以任何理由要求撤銷。

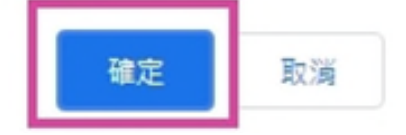

Step 5

> 系統將再次顯示您所完成聲明放棄錄取資格的資料,並於螢幕顯示「您已完成 聲明放棄錄取資格登錄作業」!

※看到畫面出現【您已完成聲明放棄錄取資格登錄作業】文字 才算完成聲明放棄錄取資格 ◎請留意◎

#### > 按下「列印/儲存放棄錄取資格確認表」鍵。

|                                                                                                    | 國立臺中科技大學 學年度二技申請入學招生<br>【網路聲明放棄錄取資格】登錄作業 |         |                  |        |  |
|----------------------------------------------------------------------------------------------------|------------------------------------------|---------|------------------|--------|--|
|                                                                                                    | 您已完成聲明放棄錄取資格登錄作業                         |         |                  |        |  |
|                                                                                                    | 考生编號<br>報名序號                             | 002 004 | 身分證號碼<br>(居留證號碼) | L12 28 |  |
|                                                                                                    | 过名                                       | And .   | 身分別              | 一般生    |  |
|                                                                                                    | 完成聲明放棄錄取資格之系(班)                          |         |                  |        |  |
|                                                                                                    | 國際貿易與經營系                                 |         |                  |        |  |
| 淡「放棄條取實格確認表」採PDF格式,若電腦無PDF開敞程式(AdobeReader)者,請先下載,安裝充募後才能正確顯示。<br>錄取生完成網路聲明放棄錄取貨格後,應自行存檔或列印「完成聲明放棄錄取貨格確認表」,以免延誤自身橫益。日後錄取生放案錄取貨格相關事宜提出申請時,應提示「完成聲明放棄錄取貨格確如<br>表」,未提示者一律不予受理。 |                                          |         |                  |        |  |
| 您可列印或儲存放素錄軟質格填認表,自行留存!<br>列印、儲存放棄錄取資格確認表<br>結束登出                                                                                                    |                                          |         |                  |        |  |

Step 6

5

- ▶ 系統產生「完成聲明放棄錄取資格確認表」,請將確認表妥善保存,不用繳回。
- ▶ 日後考生對放棄錄取資格相關事宜提出疑義申請時,應提示上表,未提示者 一律不予受理。(若您的設備無法產生確認表時,可將已完成放棄作業之畫 面截圖後,自行留存。)

#### 國 立臺中科技大學 學年度日間部二技申入學招生 錄取生完成聲明放棄錄取資格確認表

報名序號: 身分證號碼(居留證號碼): \*\*\*\*\* 姓 名:

完成聲明放棄錄取資格之校系

國際貿易與經營系

完成放棄時間:2022/6/30 下午 03:07:06

注意事項: 一、本表無須繳回,請自行留存。 二、考生對放棄錄取資格相關事項提出疑義申請時,應於下列「考生簽章」處親筆簽 名後,違同本表一併提示辦理,未提示者一律不予受理。

考生簽章:\_\_\_\_\_(請親筆簽名)

▶ 完成本項作業後,系統首頁將會顯示「己完成網路聲明放棄錄取資格」。

| 國立臺中科技大學110學年度二技日間部申請入學 |                                                                                   |                    |  |
|-------------------------|-----------------------------------------------------------------------------------|--------------------|--|
|                         |                                                                                   |                    |  |
|                         |                                                                                   |                    |  |
| 姓名:                     | 性別:                                                                               | <u>※重要日程表、表件下载</u> |  |
| 報名系別:資訊管理系              | <u>上傳審查資料</u> 選填志願序<br>(僅報名1条,不當選填)<br>110/5/28(五)中午12:00起至110/6/1(二)<br>中午12:00止 |                    |  |
| ※已完成上傳確認作<br>業!         | ※符合報名資格!                                                                          | 符合身分別:一般生          |  |
|                         | 總成績查詢                                                                             |                    |  |
|                         |                                                                                   | 已完成網路聲明放棄錄取資格      |  |

登出

國立臺中科技大學教務處綜合業務組 Tel:(04)22195114 Fax:(04)22195111 上班時間:每週一至週五8:00-12:00;13:00-17:00(例假日除外)